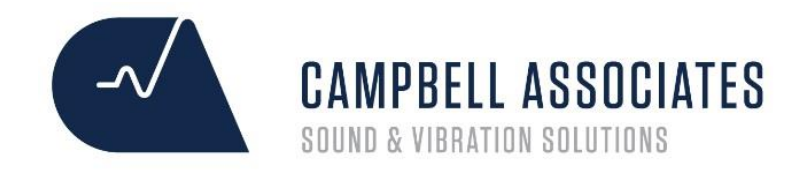

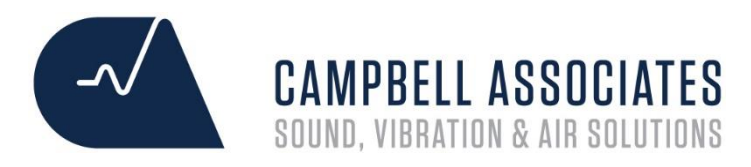

# Norsonic 140 User Guide

# Getting the Settings Right

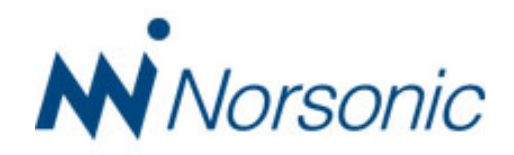

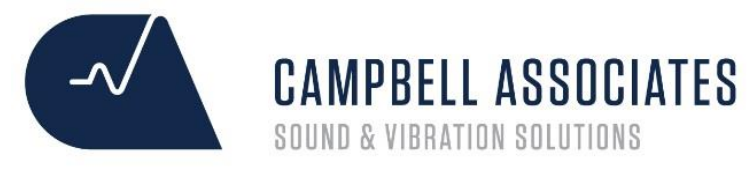

### Nor-140 - Front/Standby Screen Explained

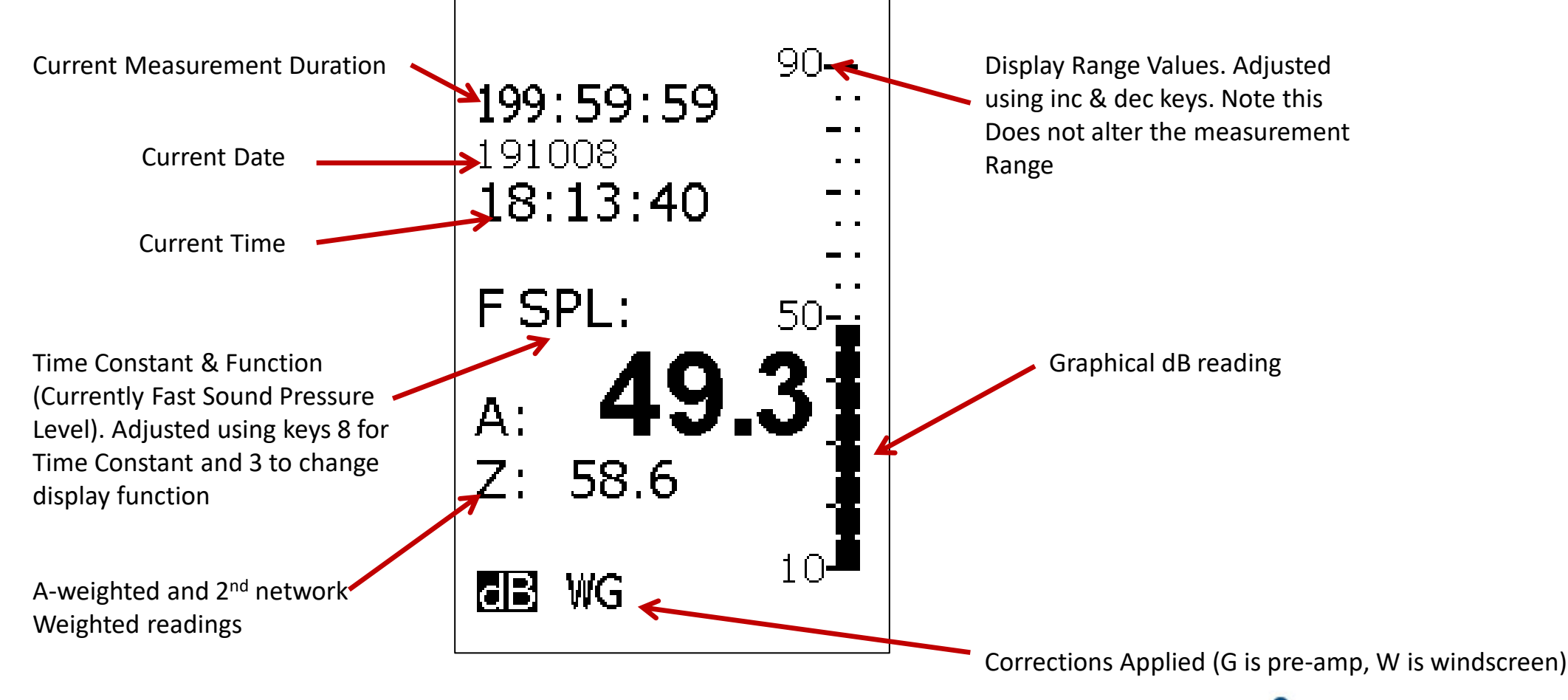

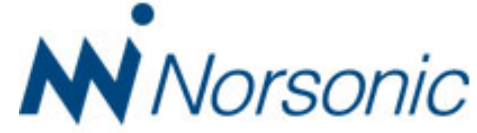

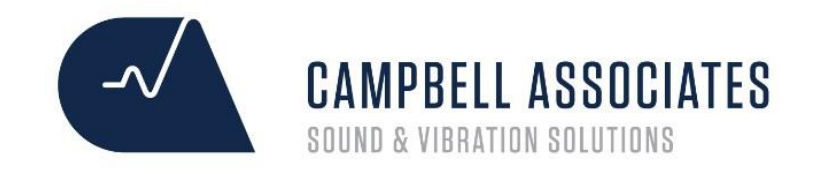

### Nor-140 Storing Methods

3

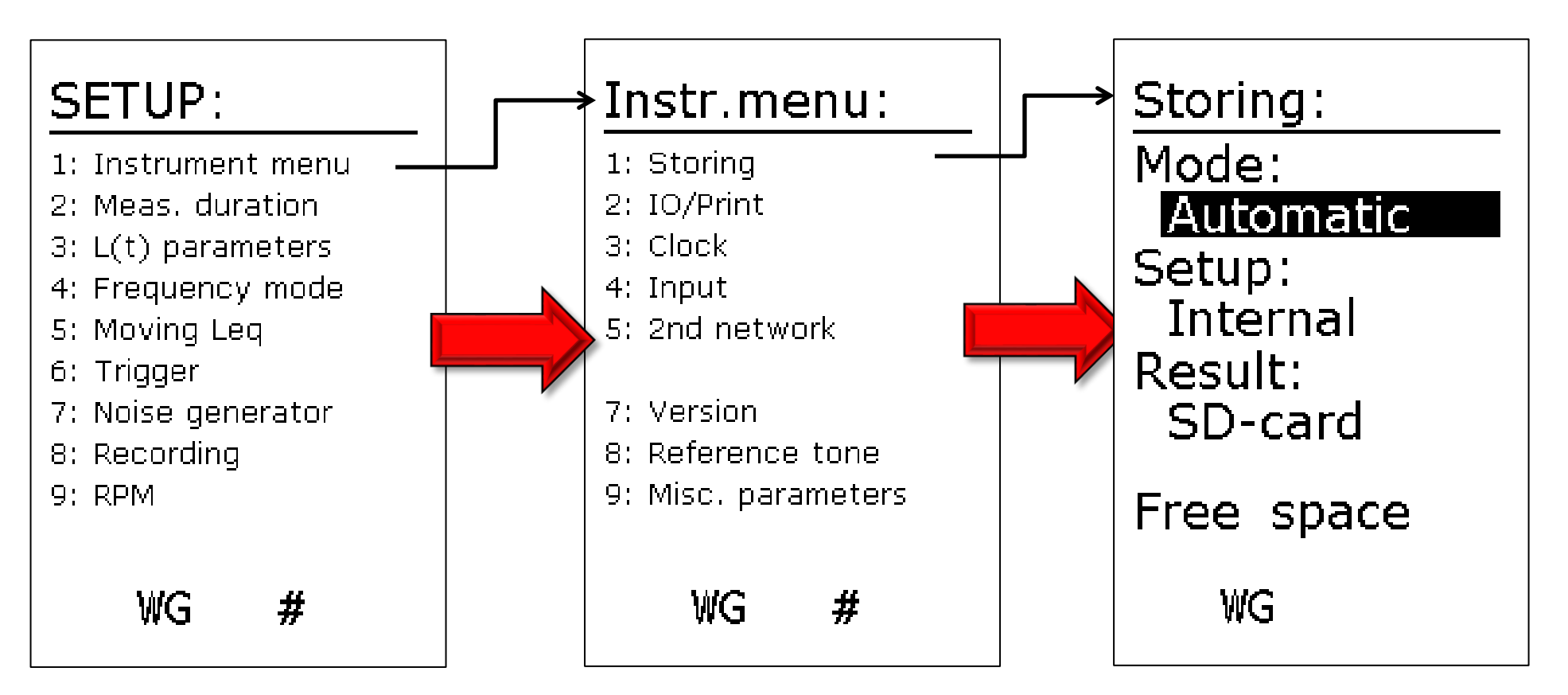

Automatic – Automatic saving, Repeat – Repeat measurement duration and save until stopped, Syncro – Synchronise with the clock, Manual – Waits for Store/Record key to be pressed before saving.

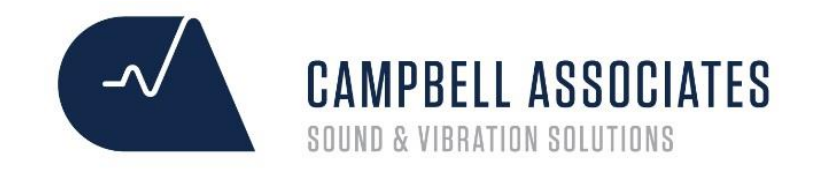

### Nor-140 - Clock

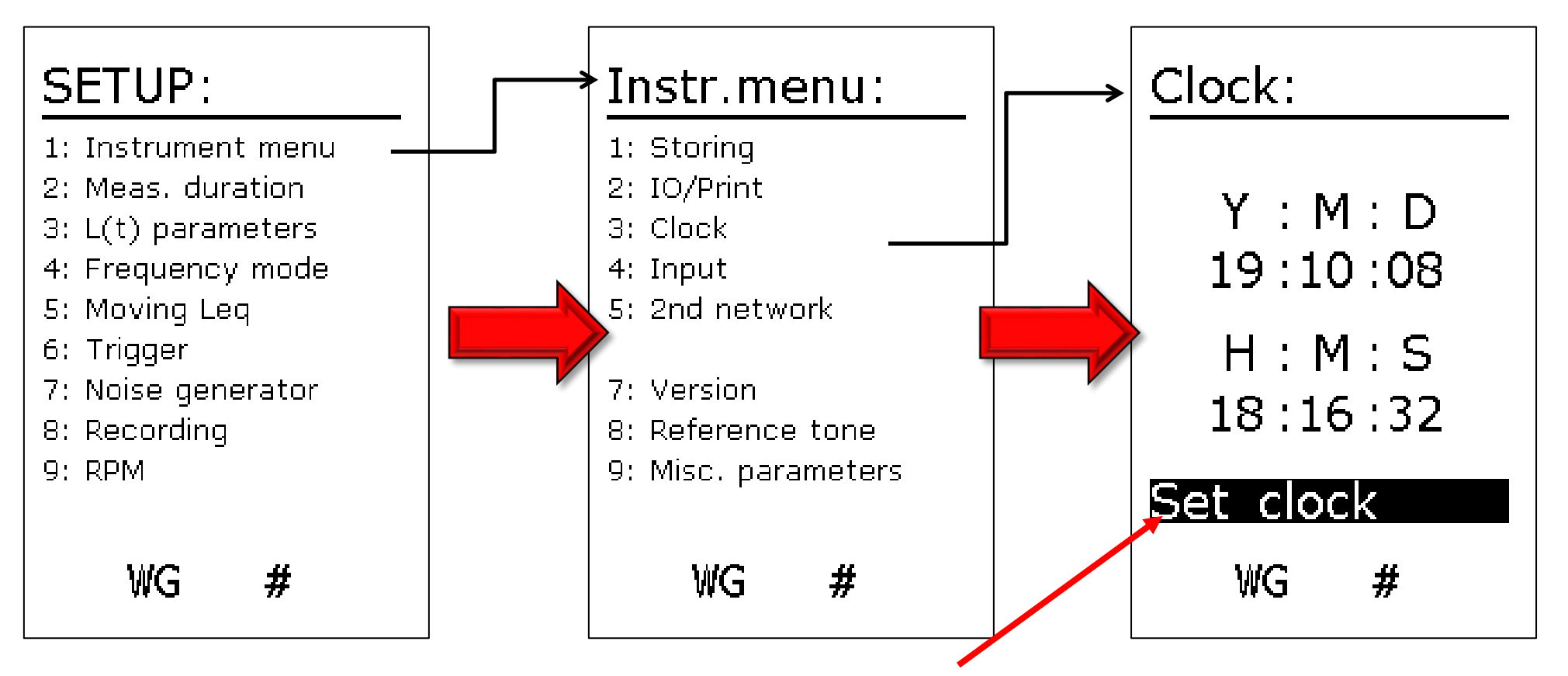

Make sure 'set clock' is highlighted before pressing enter.

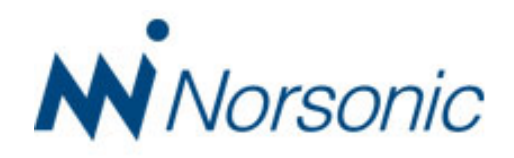

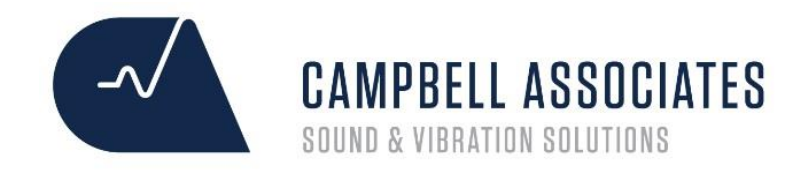

## Nor-140 – Input & Corrections

For most assessments the input type should be standard with the Pol. Volts set to On. If very lowlevels are measured on the front screen then it is likely that the voltage to the microphone is turned off.

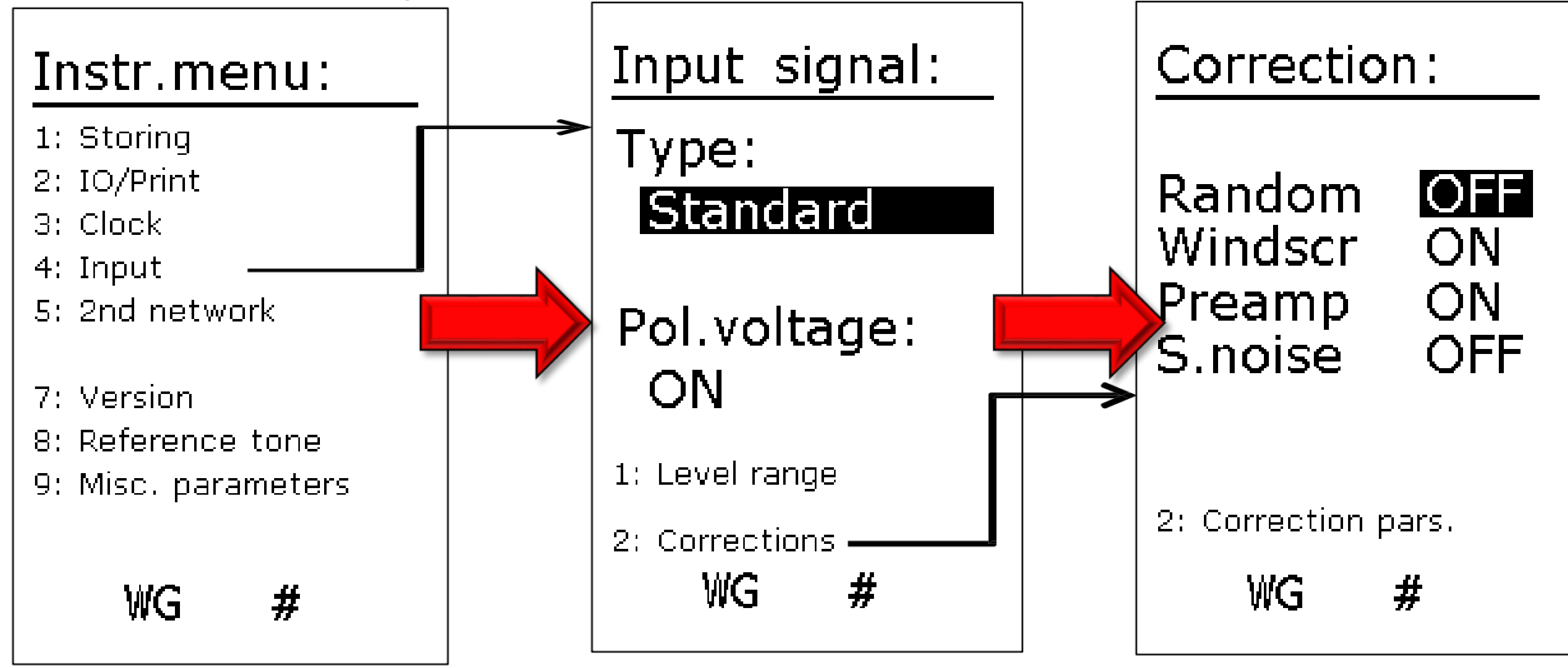

Active corrections are displayed by letters at the base of every screen. W is the windshield correction and G is the preamp correction

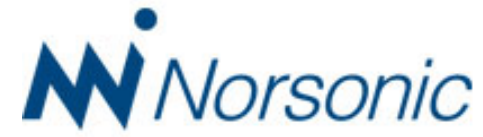

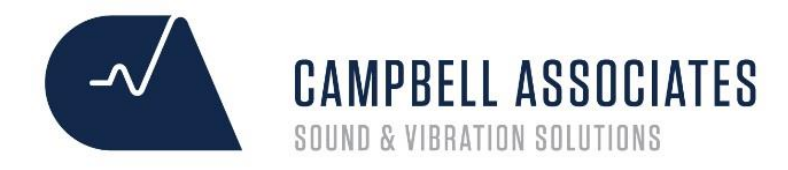

### Nor-140 – Outdoor Mic Corrections

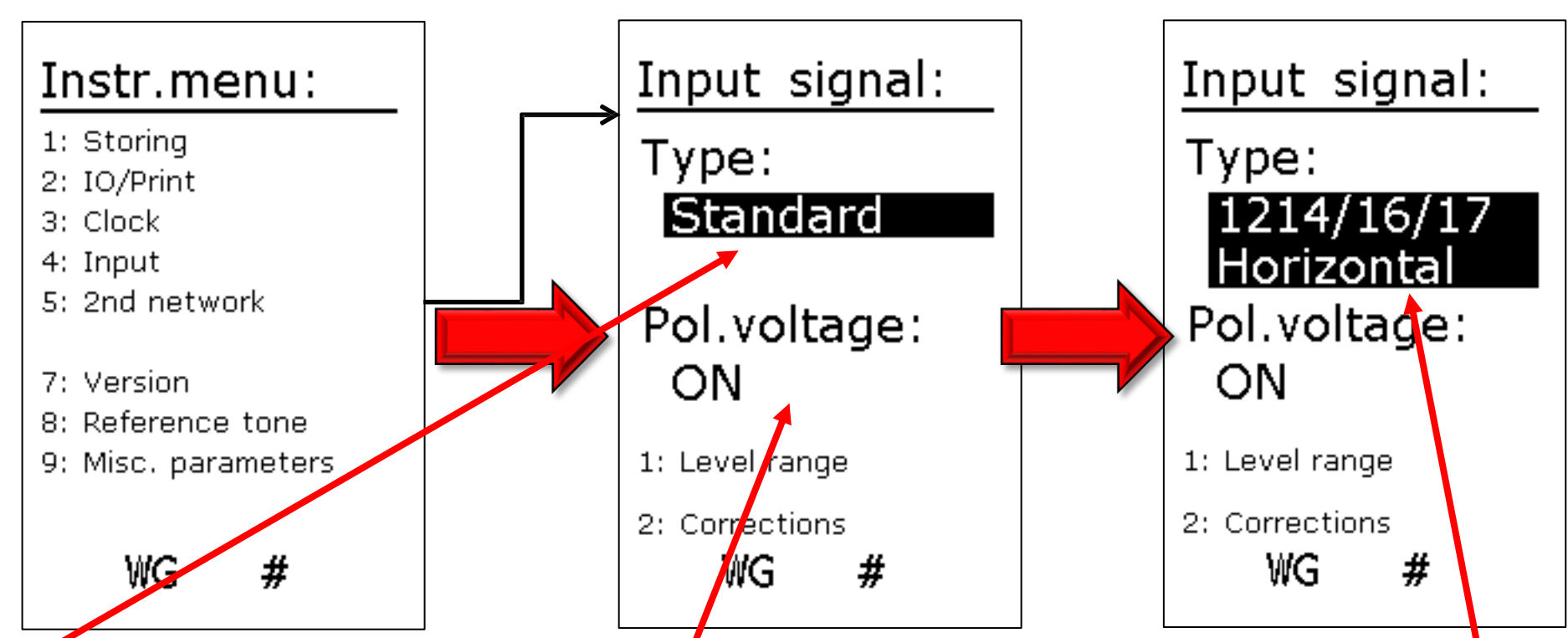

Use 'inc' or 'dec' keys to cycle through the input type settings. Options in here depend on the age of your 140 Pol Volt needs to be on for standard free-field microphones to work (Nor-1225). This is turned off for Electret Mics Horizontal/Vertical is the direction of sound hitting the microphone. Typically Vertical is only used for aircraft measurements where the source is above the microphone

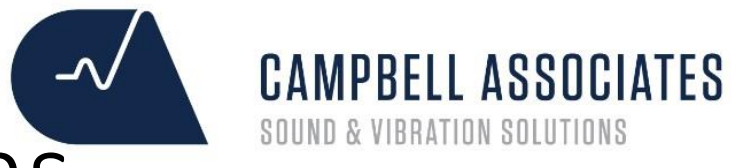

## Nor-140 Measurement Durations

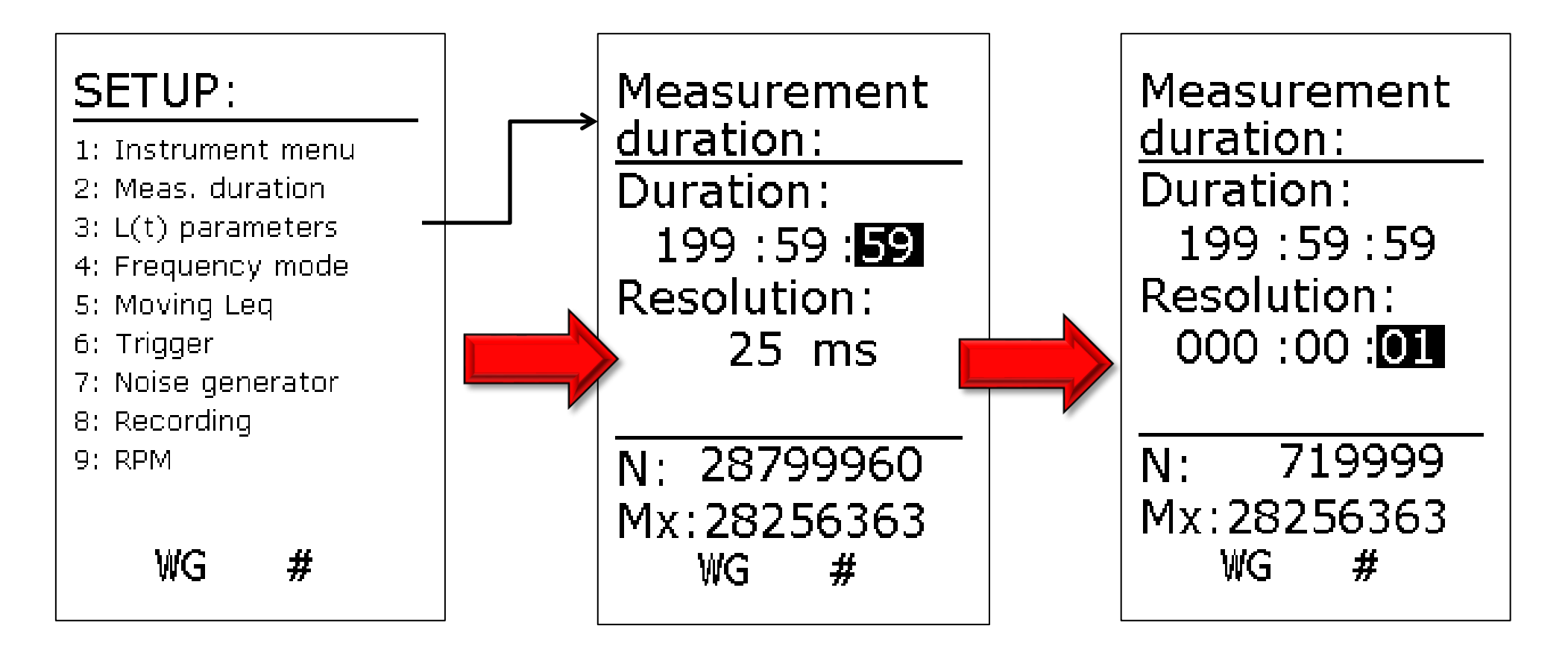

To move between boxes – type the number, press enter, use arrow keys to move to next box. Resolution reduced using 'inc' and 'dec' keys.

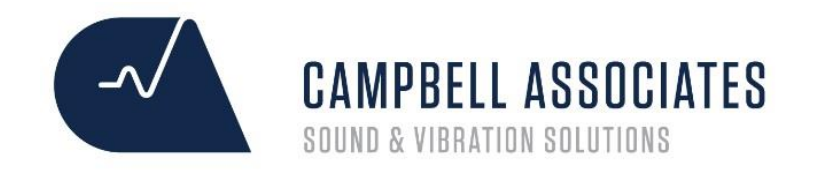

## Nor-140 L(t) Parameters

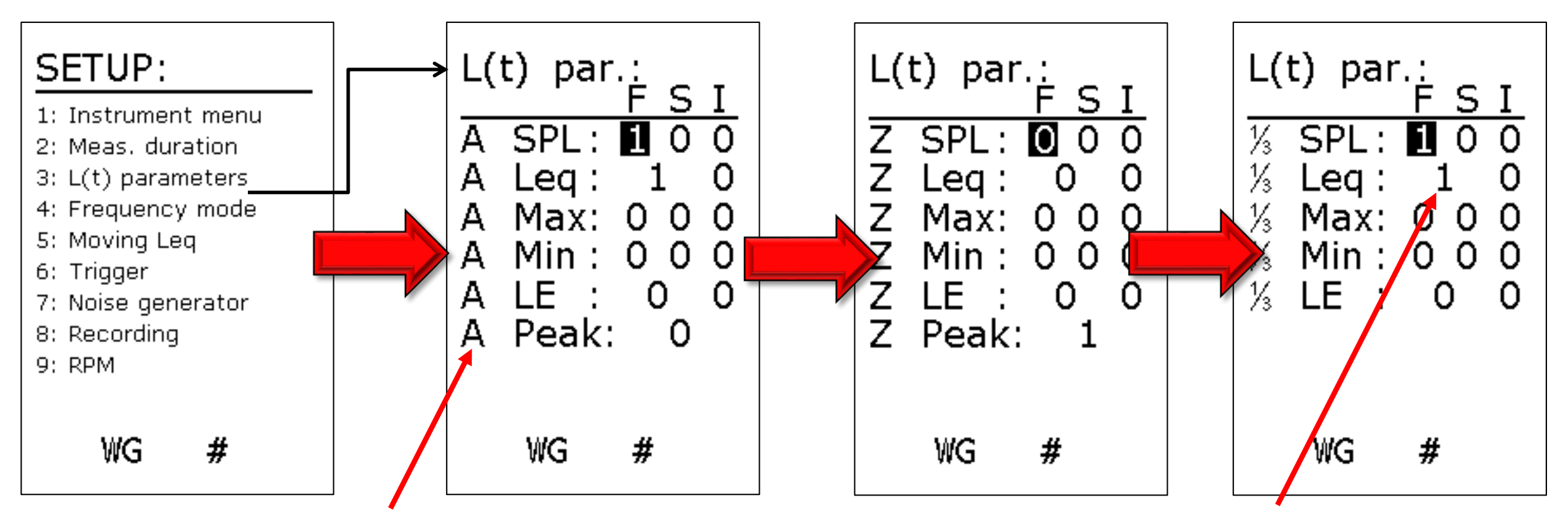

If you have option 7 on the Nor-140 you will see 'A' down the side, otherwise it will be straight to the I ast screen Press button 5 to scroll between weighting networks (if you have the option) For Noise Nuisance you only really need Leq. SPL is required for BS4142. 1/3 Leq gives 1/3 octave spectrums per second (or per resolution setting) for tonal investigations

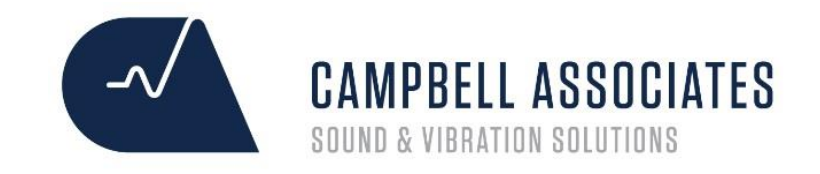

### Nor-140 Frequency Mode

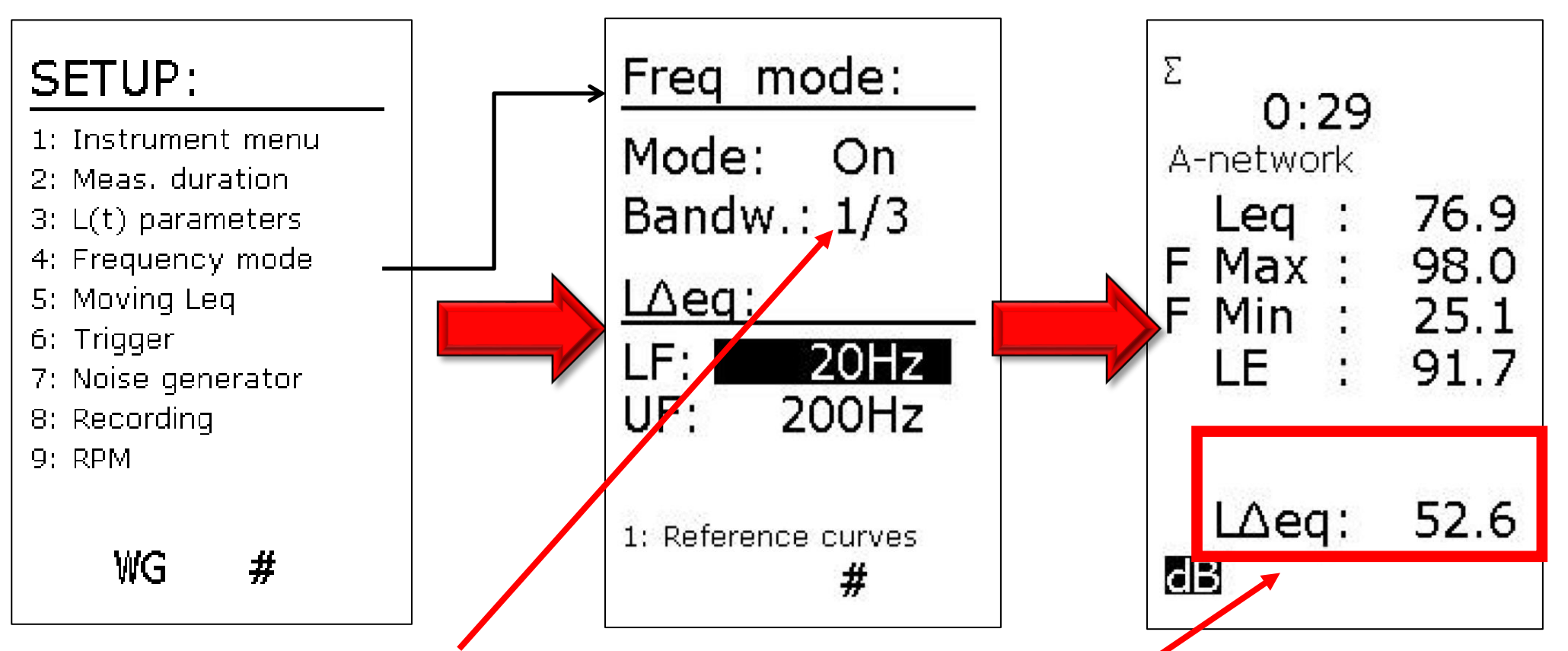

1/3 = 6.3Hz - 20kHz (standard microphone measurement capabilities) 1/3w = 0.4Hz - 20kHz (for use with accelerometer)

The latest version of the 140 can now show the Leq for specific frequency ranges in the table view. • This does not affect the standard results Norsonic

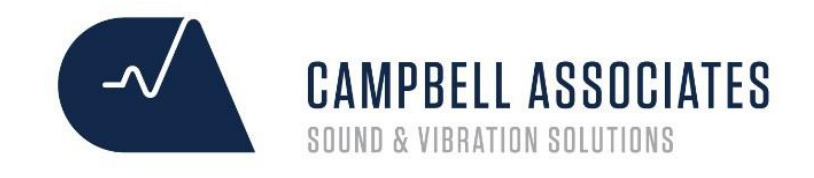

## Nor-140 Measurement Trigger

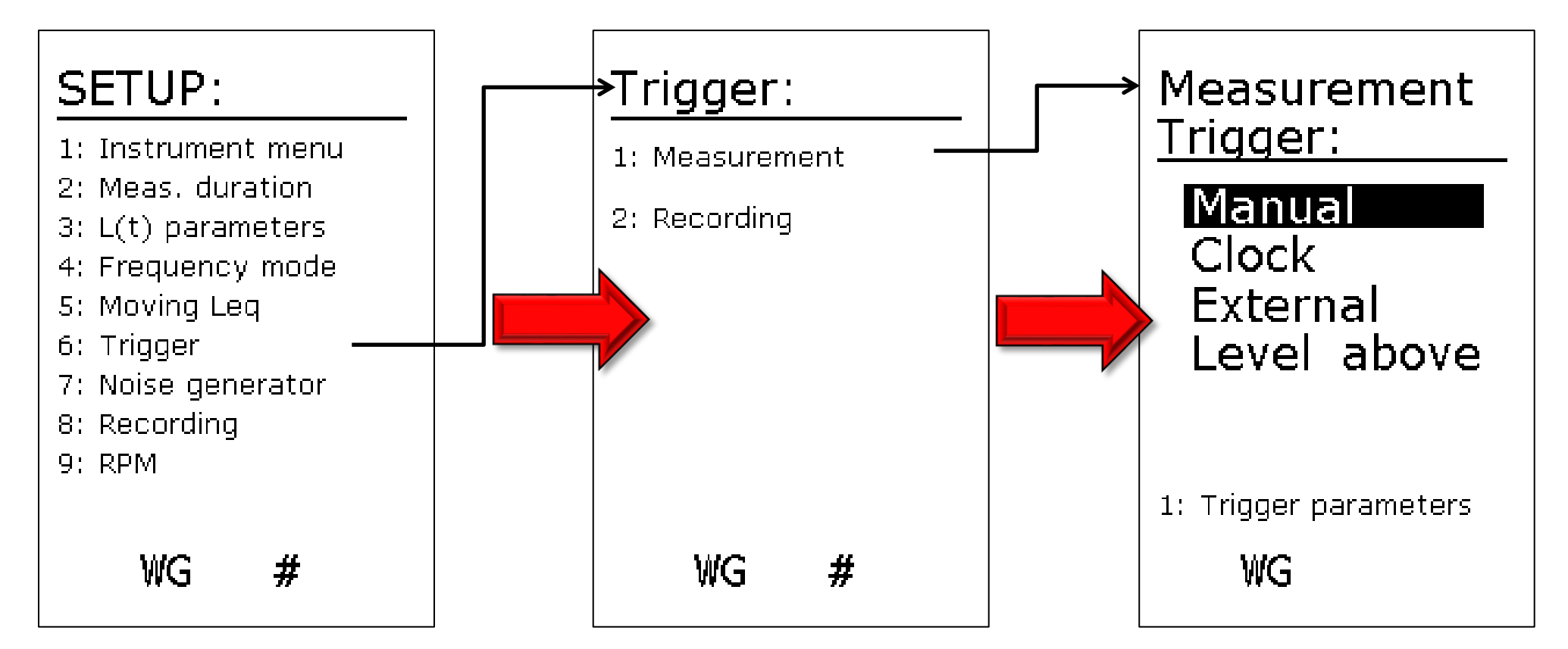

Manual – Start key starts measurement, Clock (press 1 when highlighted) – measurement starts at specified time and runs for measurement duration, External – Link to external control, Level Above – • (press 1 when highlighted) set dB level to exceed before measurement starts.

10

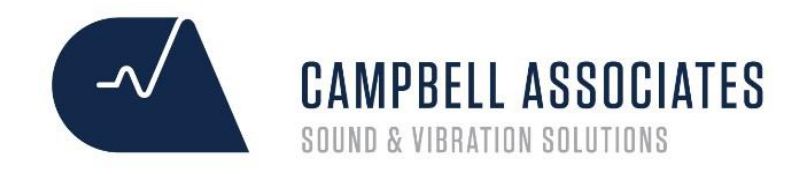

## Nor-140 Level Trigger

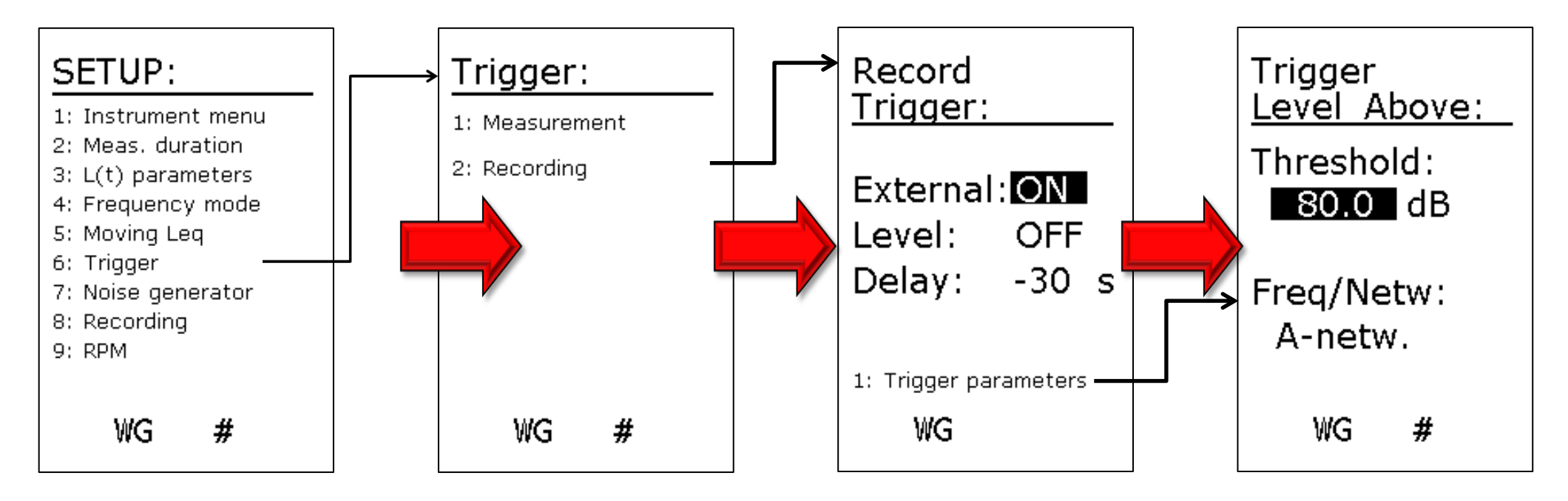

To activate audio recordings without the handswitch you can use the level trigger option. This is in set-up 6) Trigger – 2) Record Trigger and then change the external to off (handswitch) and the level to on. Press button 1 with the Level 'On' highlighted to change the dB level. With this set the meter will record audio every time the noise goes above this Threshold. Be careful when using this as manned properties will set the trigger off more often.

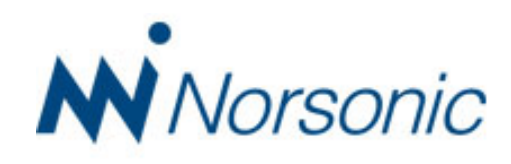

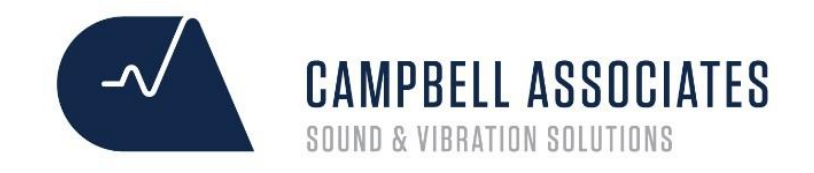

rsonic

# Nor-140 Recording Settings

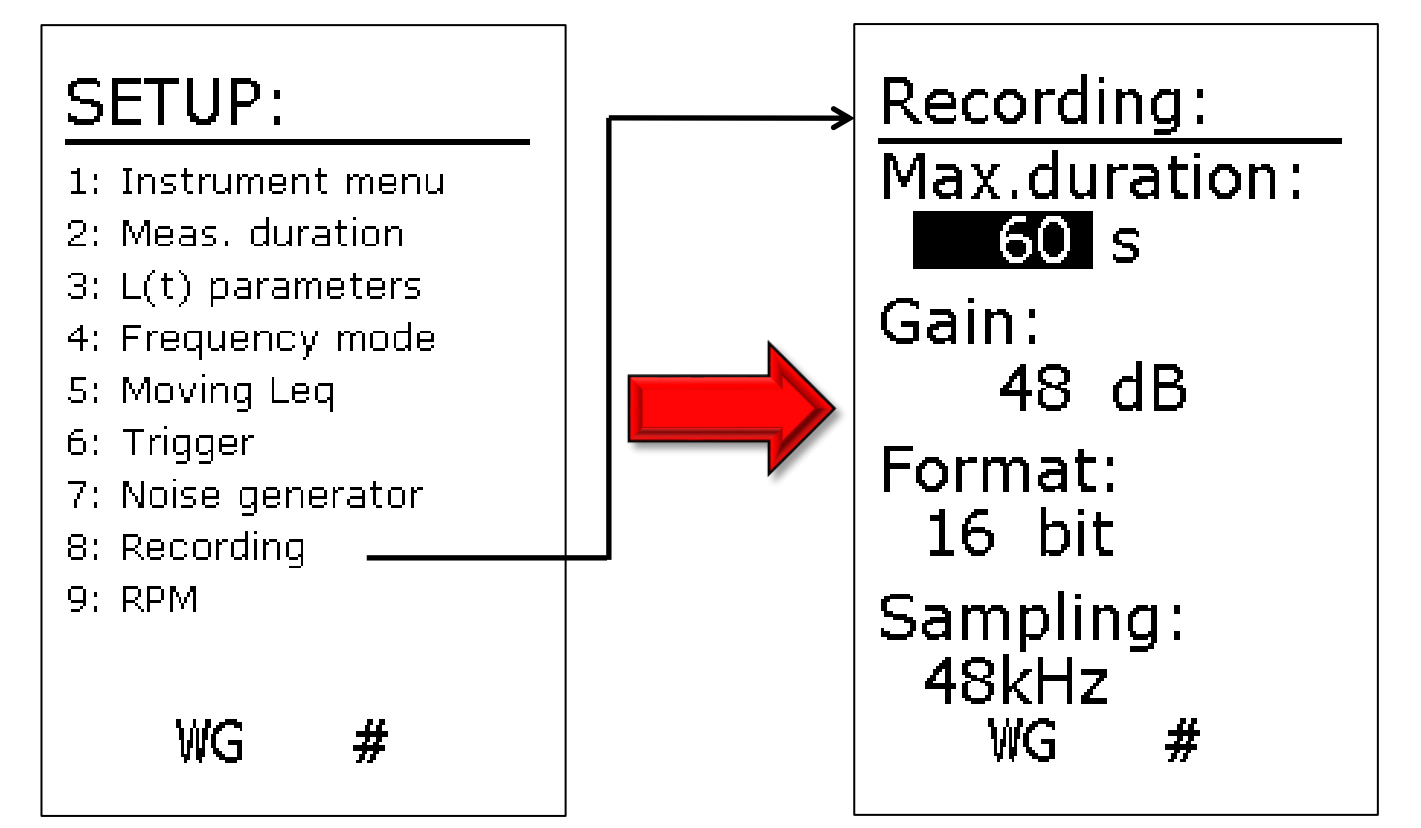

Enter Max duration at the top. The other settings should be as above for best quality audio that can be played on the average PC. In order to have the hamdswitch as a start/stop button 12 – set the duration to 0

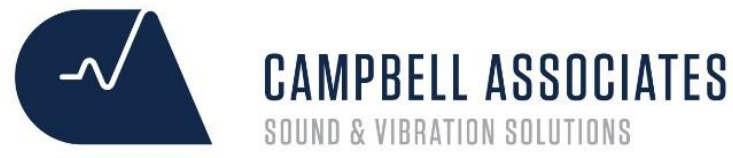

### Nor-140 Saving Settings & Recalling

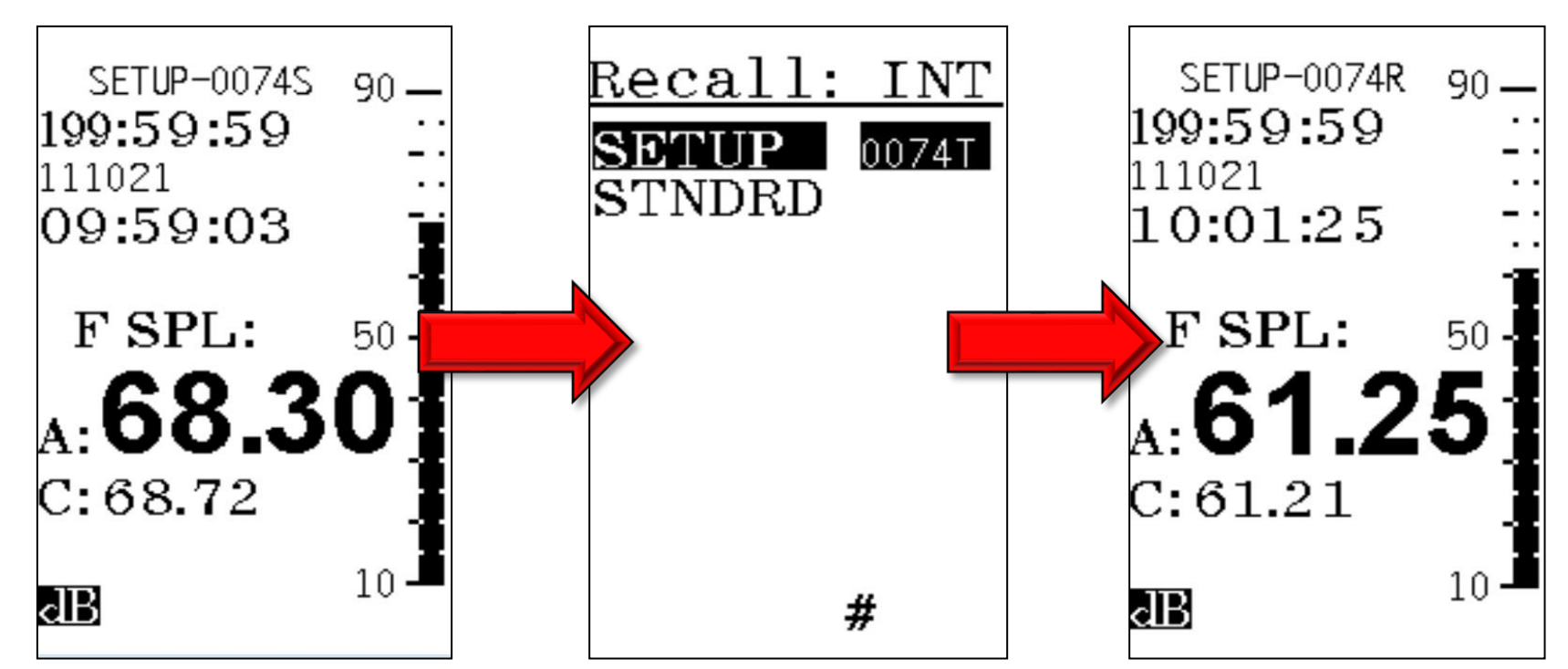

When in the main standby screen press the Store/Record key and a set-up number will appear at the top of the screen with a 'S' to indicate it has been saved. To load the set-up press the 'Recall' key and make sure the letters In the top right say 'INT' for internal memory (SDC is SD card and you will need to press the inc or dec key to change). Find the correct set-up number and press enter. The set-up number will then appear at the top of the screen with the letter 'R' next to it to indicate it has been recalled.

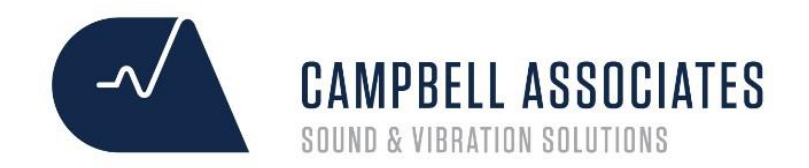

# **Running Measurements**

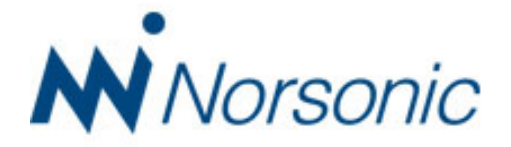

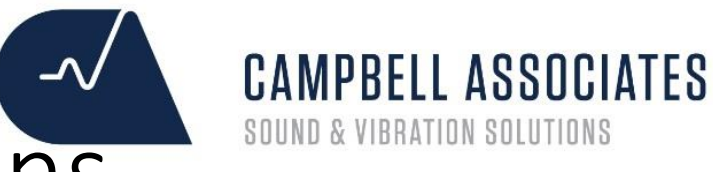

### Nor-140 Button 1 - Table Functions

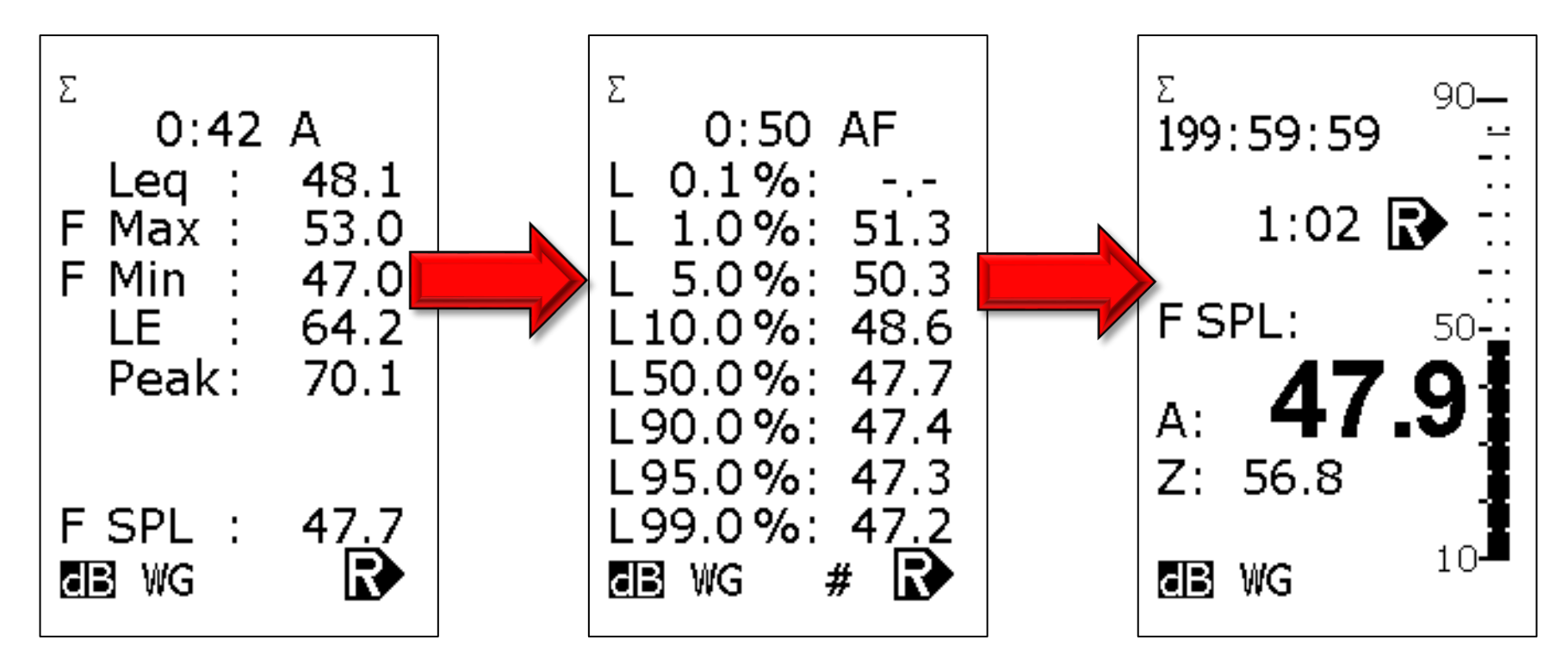

Button 1 displays table of figures.

Button 1 again displays table of percentiles.

Button 1 again returns you to the main screen

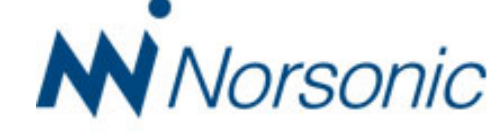

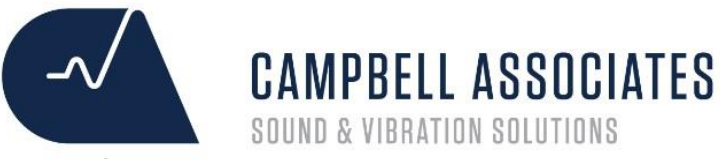

orsonic

### Nor-140 Button 2 – Frequency Analysis

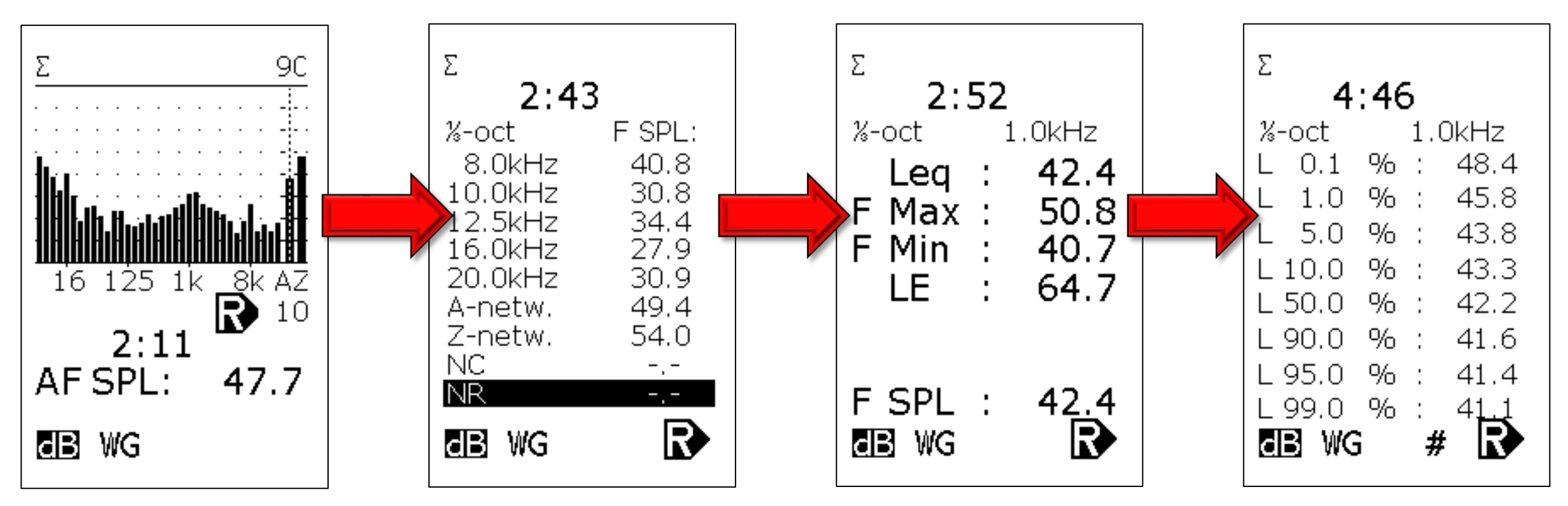

Use cursor to select frequency

Button 1 displays table of figures.

Button 1 again shows stats at that highlighted frequency

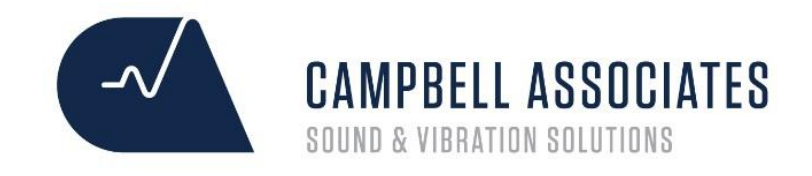

### Nor-140 Button 2 – NR Values

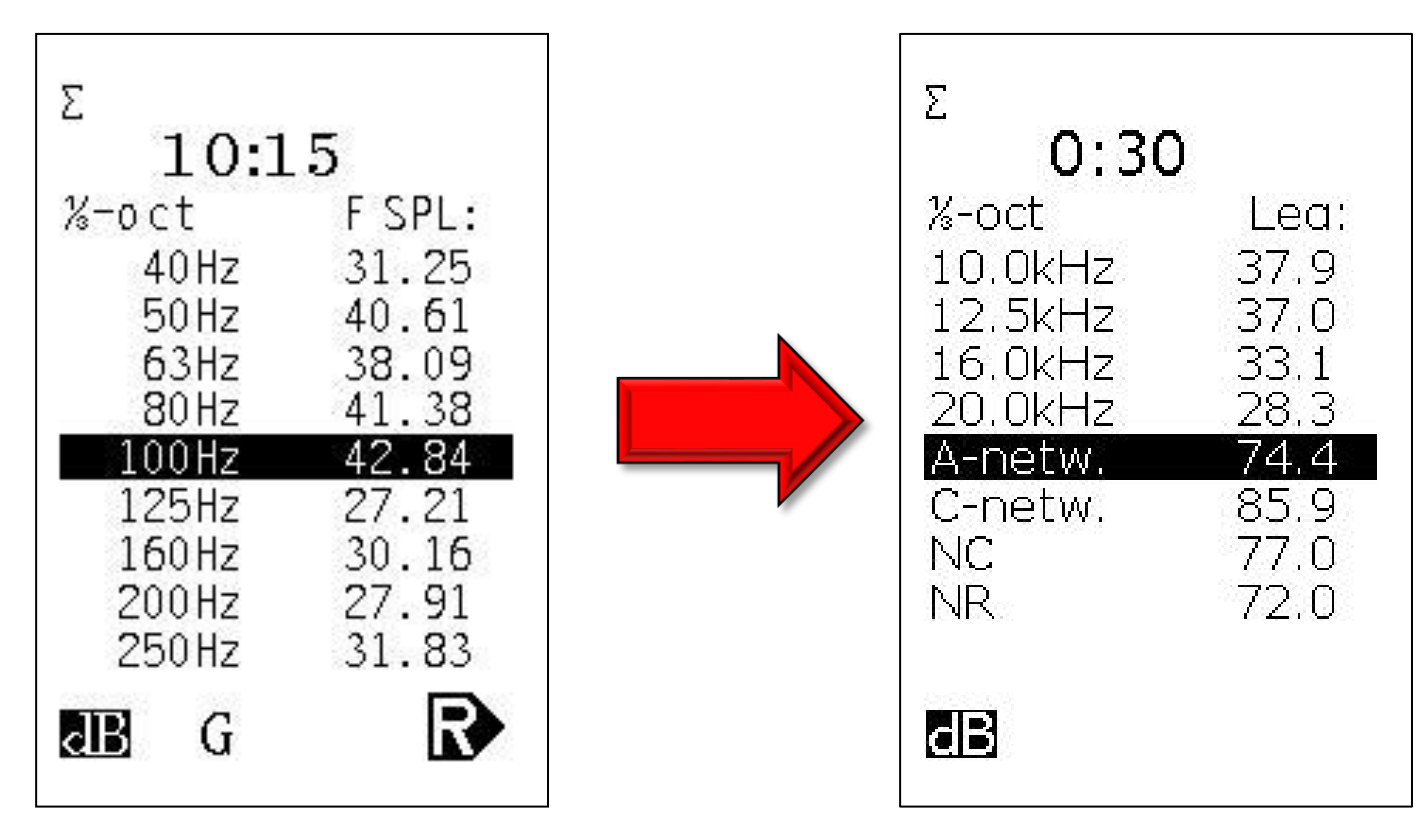

In the frequency screen – scroll right to the bottom

NR and NC rating displayed at the end of the measurement. This is in the latest version of the 140 and due out next year on the 145s and 150s

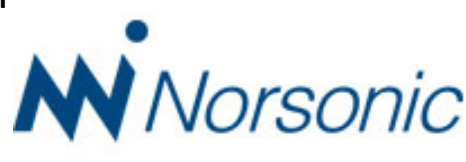

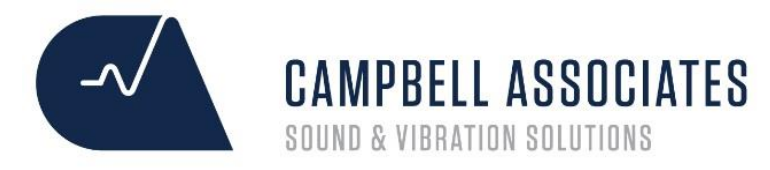

### Nor-140 Button 3 – Function Display

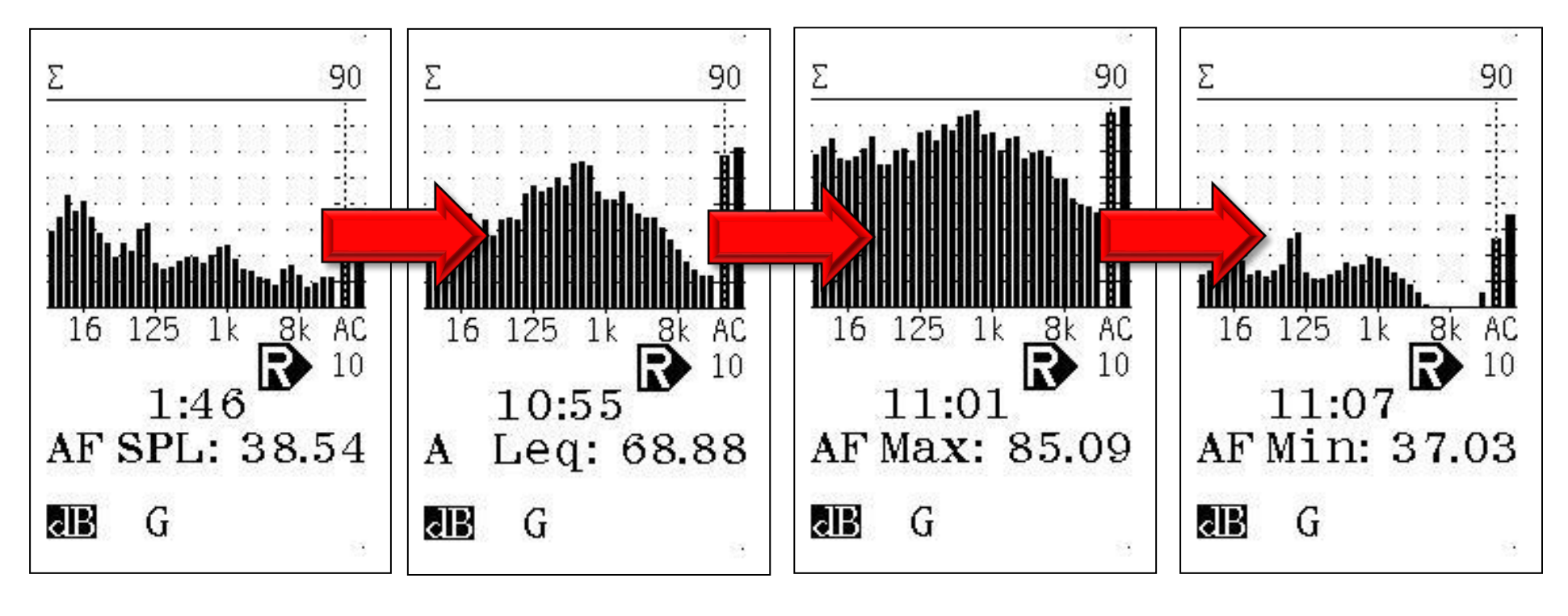

Sound Pressure Level

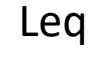

Max

Min

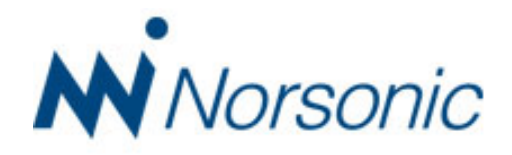

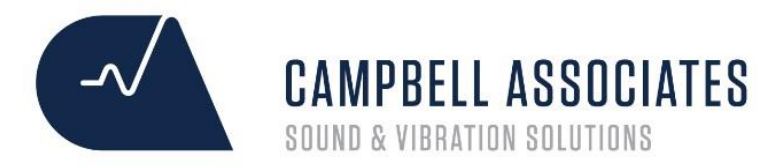

### Nor-140 Button 9 – A Pre-weighting Display

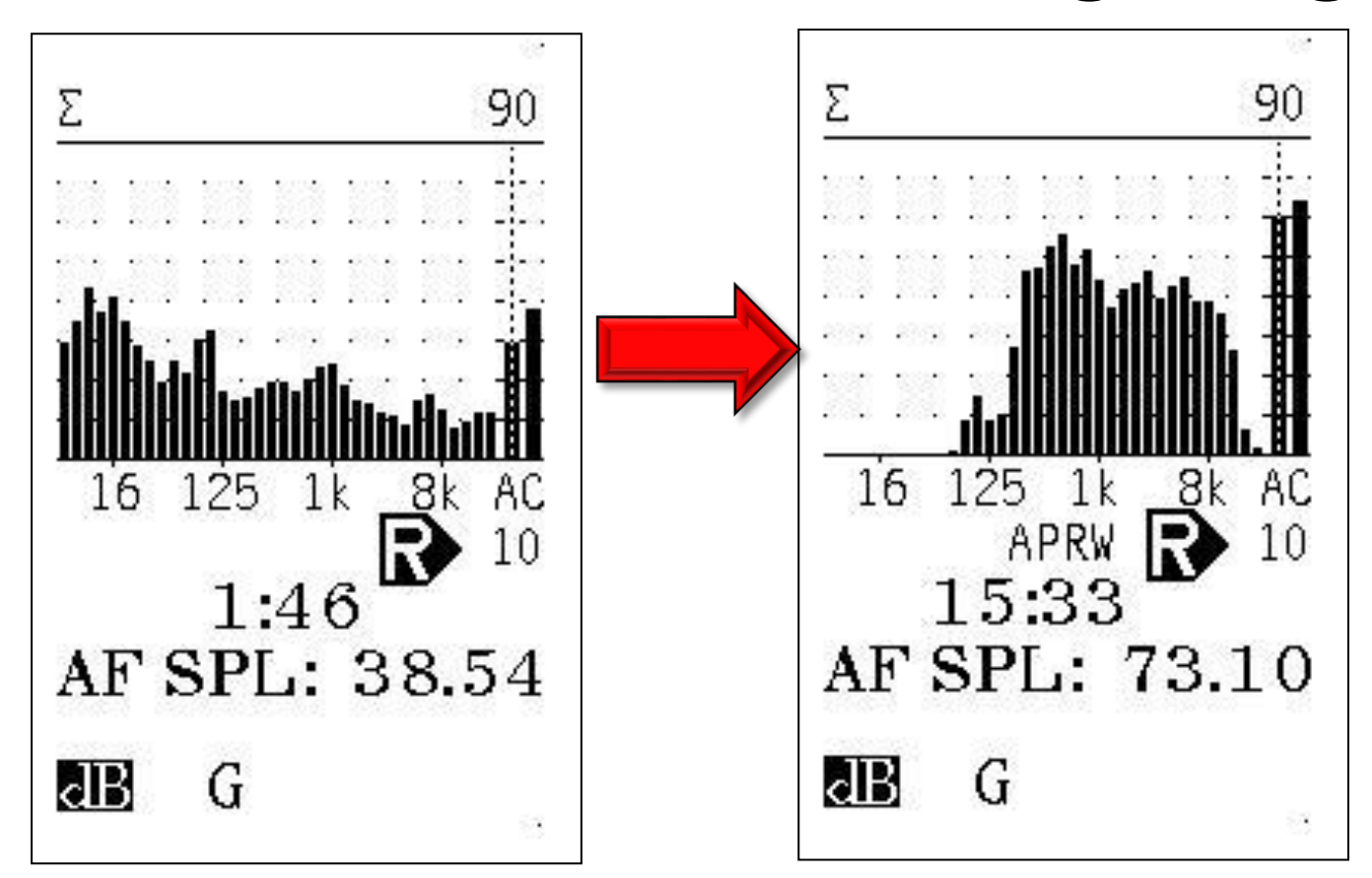

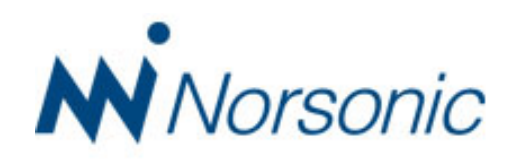

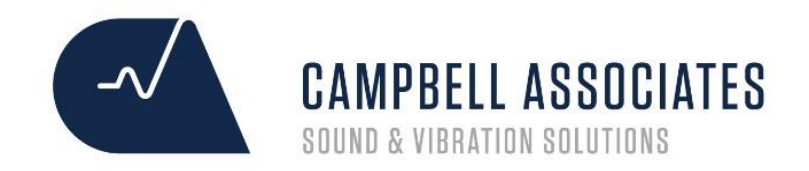

# Single Axis Vibration & FFT Assessment

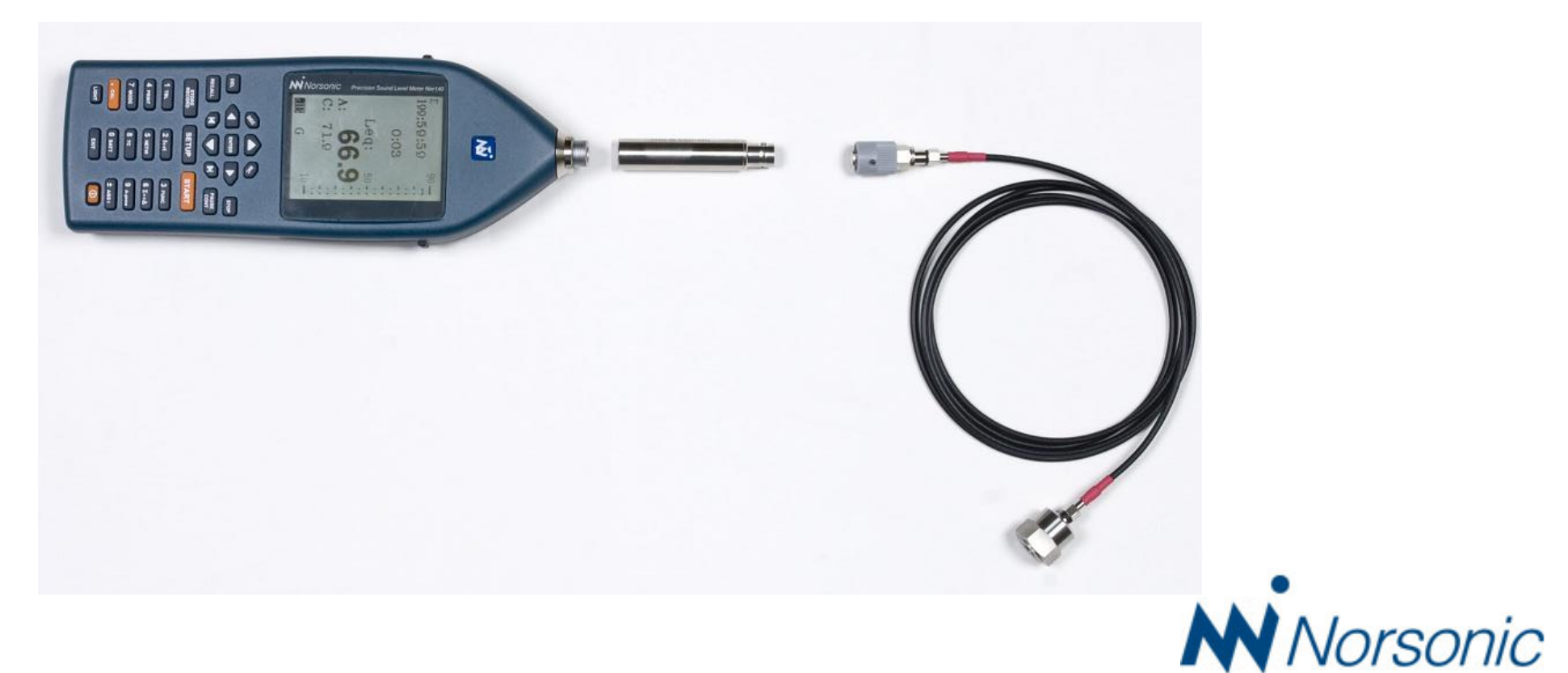

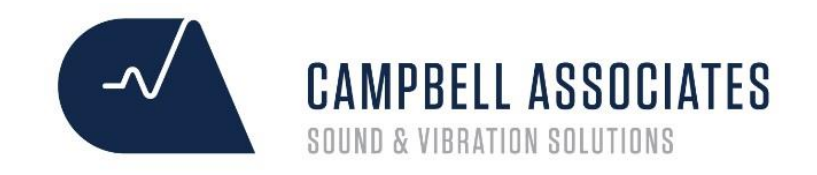

### Nor-140 Vibration

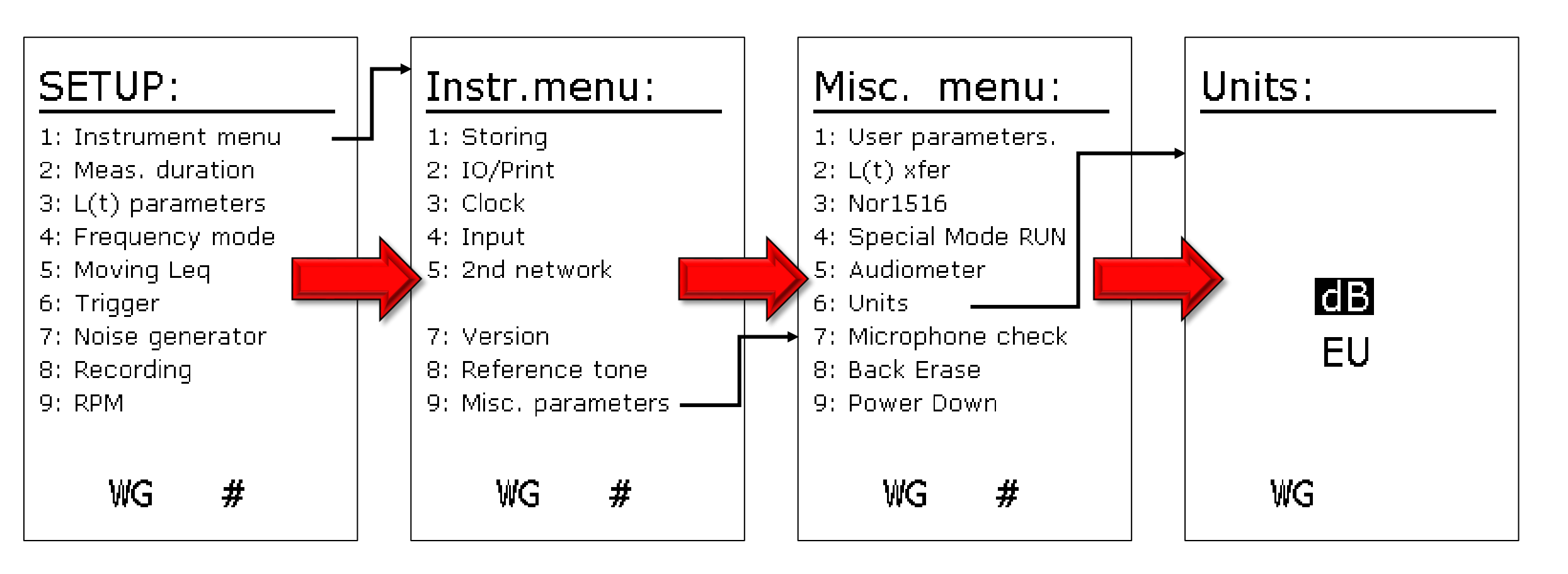

The units for the front screen can be changed in the Miscellaneous menu screen

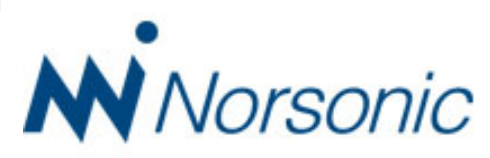

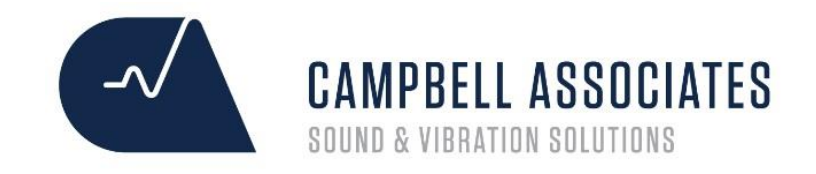

orsonic

### Nor-140 Vibration

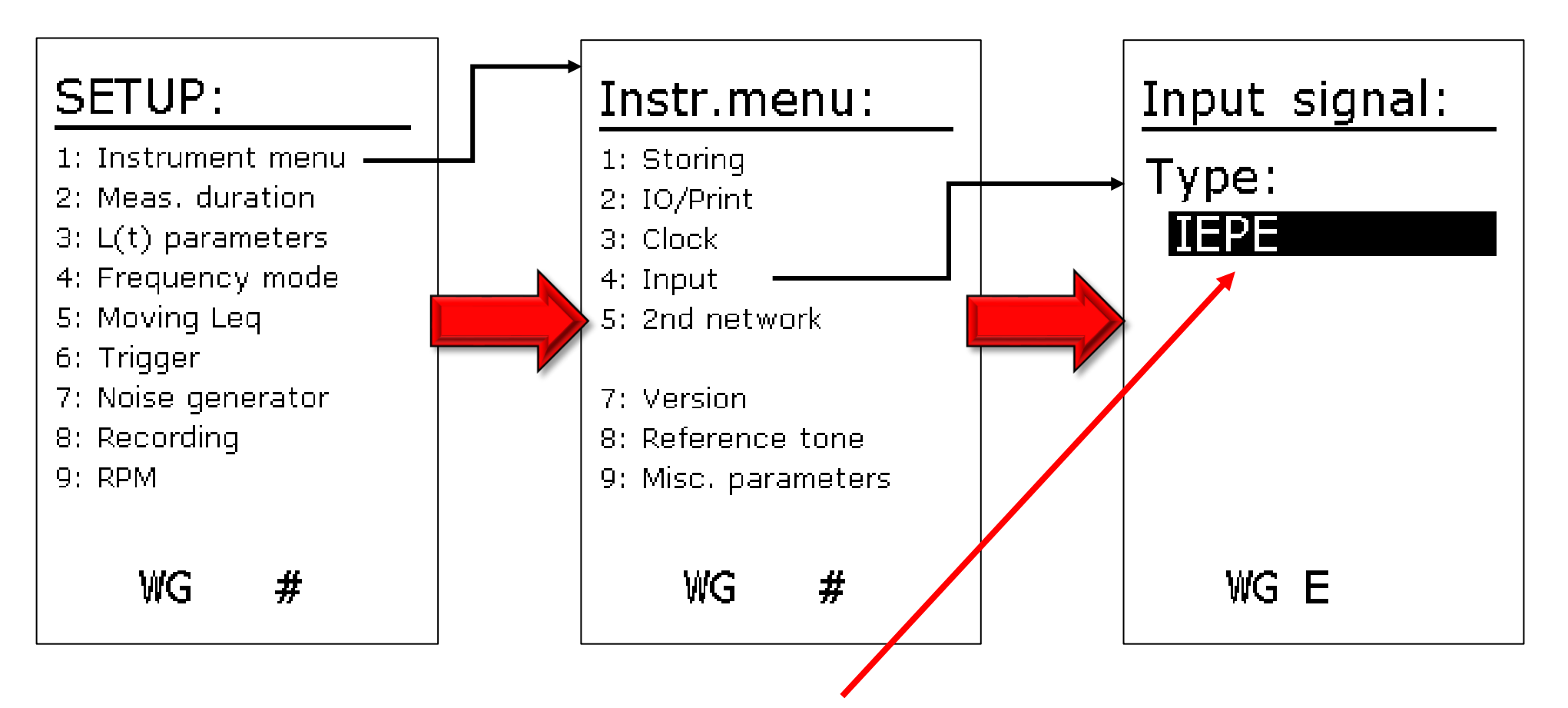

To power the accelerometer you need to change the input type to IEPE (or ICP on older versions of the Nor-140)

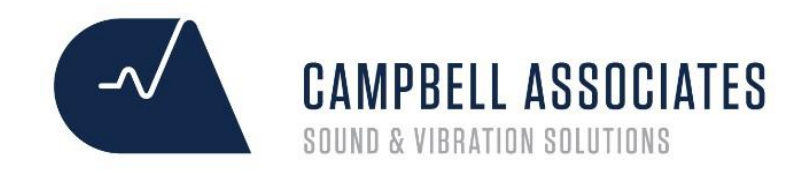

### Nor-140 Vibration

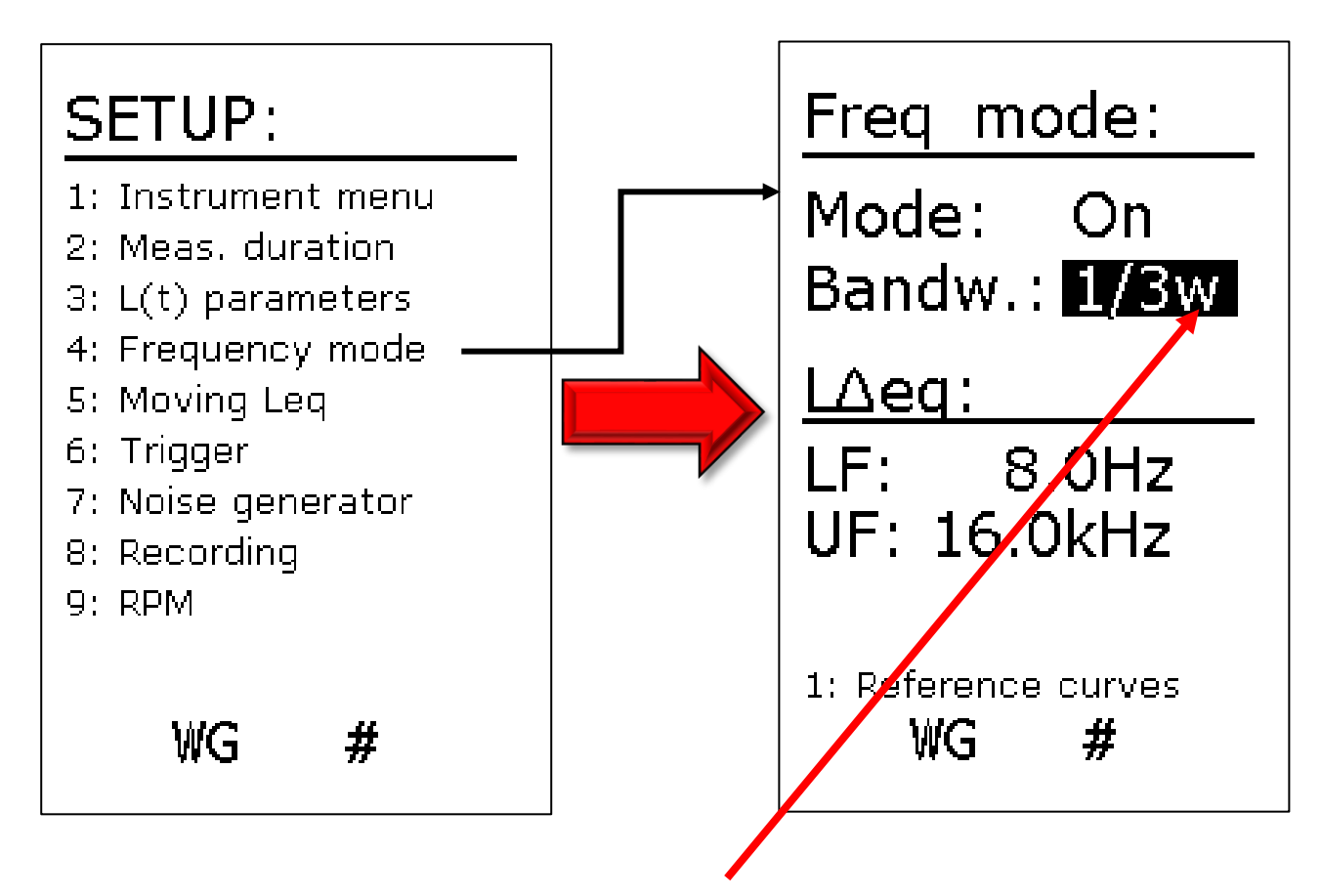

Change the frequency mode to have a 'w' next to 1/3 to widen the frequency bands down to 0.4Hz

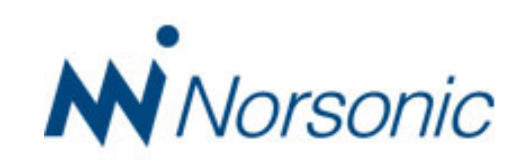

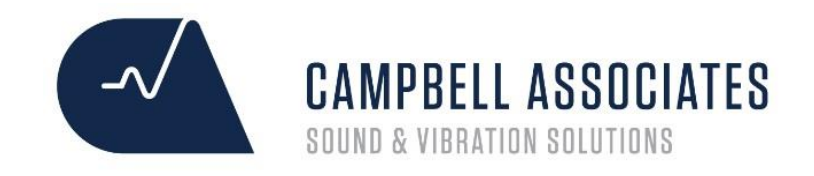

### Nor-140 FFT Option

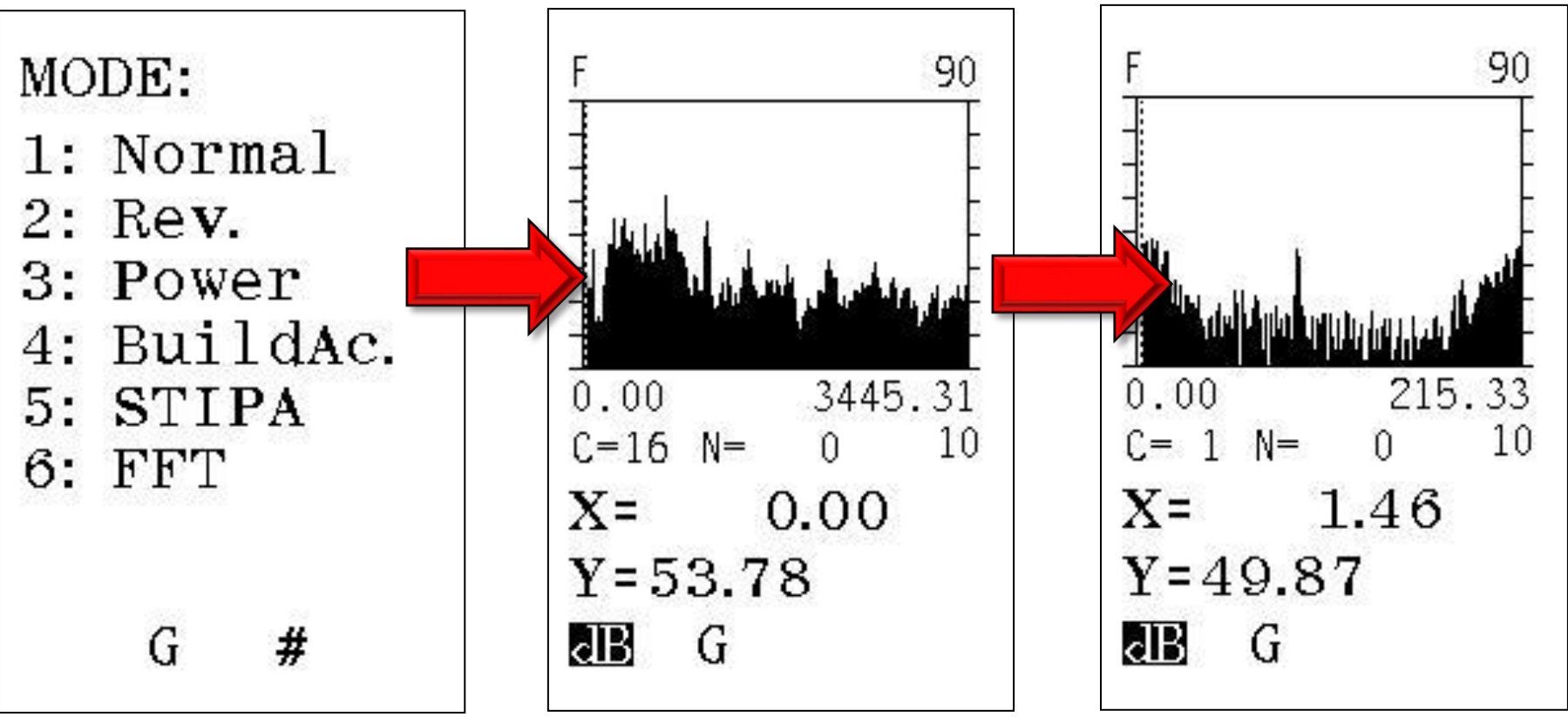

Select 'Mode' (button 7) and option 6

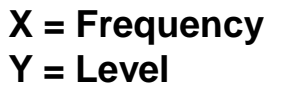

View window can be changed by using the up and down arrow keys Norsonic

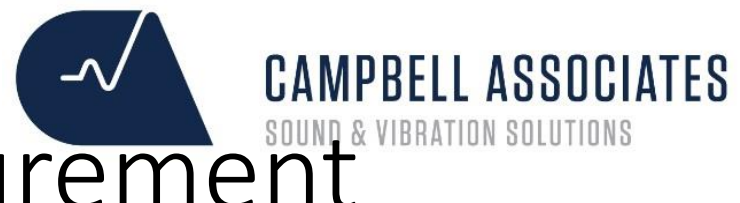

orsonic

# Nor-140 FFT - Set-up and Measurement

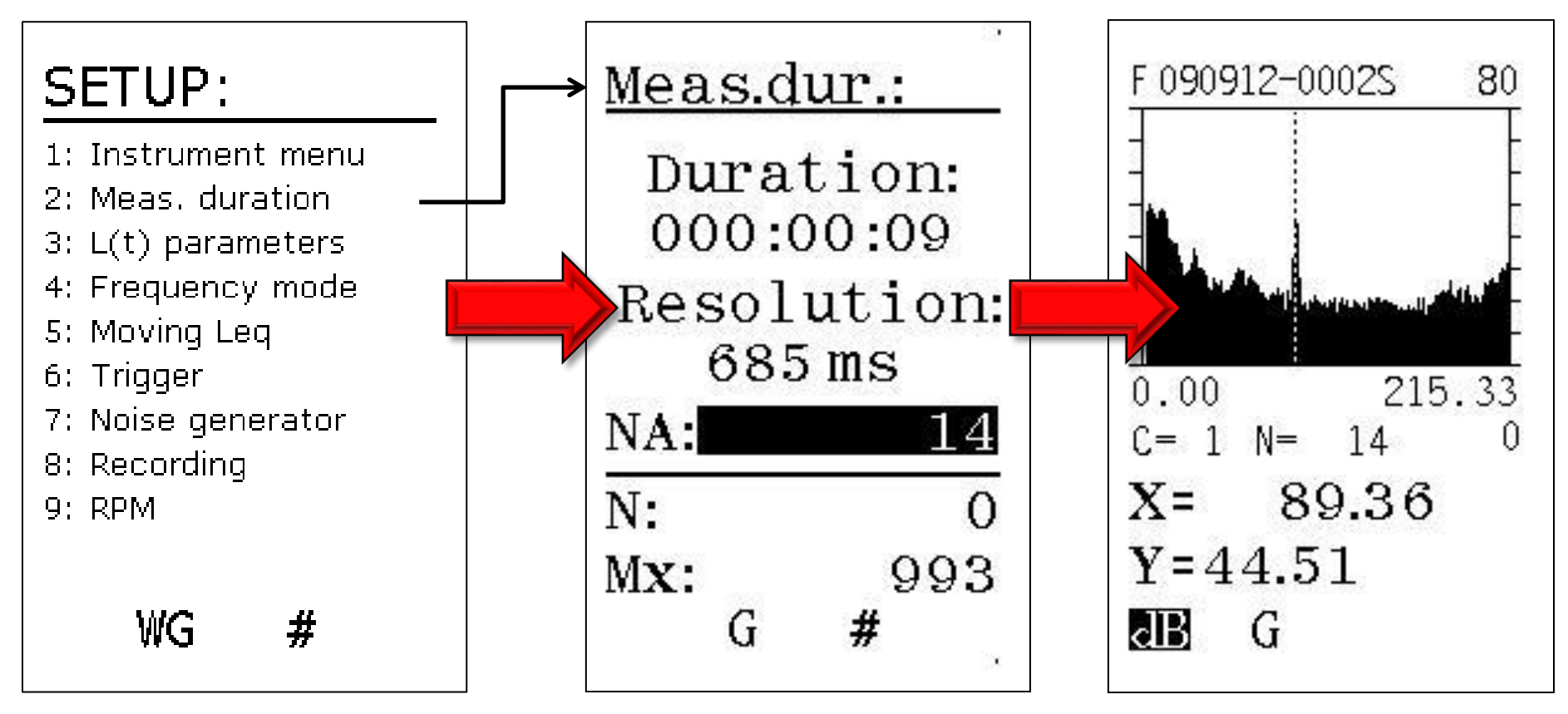

Use set up and measurement duration to set the number of averages (NA), the duration of sample and the resolution. Use the left and right cursor keys to highlight the tonal frequency (89.36Hz in this example)

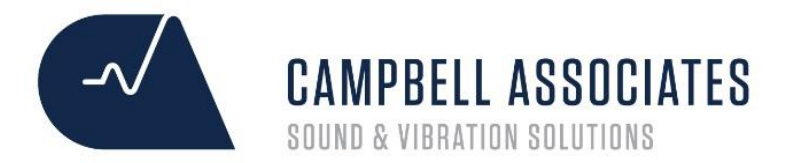

#### Notes

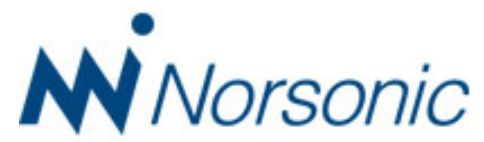